# Zeitplan.io User Documentation

Comprehensive Guide to all Zeitplan.io features

Last updated: 19.12.2024 App Version: 1.13.x

#### Table of contents

| Introduction 2            |
|---------------------------|
| Getting Started2          |
| Installation & Loggin In2 |
| Redeem License Key 3      |
| Schedule Overview         |
| Navigation Bar 4          |
| Calendar 4                |
| Team Management 5         |
| Adding Team Members5      |
| Removing Team Members     |
| Projects Management7      |
| Add Projects              |
| Edit Projects7            |
| Delete Projects           |
| Archived Projects         |
| Settings                  |
| General9                  |
| Permissions9              |
| Holidays10                |
| Support and Assistance 11 |
| Contact Support 11        |
| Conclusion 11             |

### Introduction

Zeitplan is a versatile app for Microsoft Teams, Outlook & Microsoft 365 designed to simplify resource management within your company. With seamless integration into your company's directory via Microsoft Graph, you can easily select team members for assignments.

### **Getting Started**

#### Installation & Logging In

To install Zeitplan in your Microsoft Teams client, go to **Apps** and search for **Zeitplan.io** and then click the **add** or **open** button.

| <b>U</b> ji           | $\langle \rangle$                                                                        | Q Search (Ctrl+E)                                                                                                    | 🔒 Devsym Gm 🔺 TPo - 🗆 🗙                                                                                                    |
|-----------------------|------------------------------------------------------------------------------------------|----------------------------------------------------------------------------------------------------|----------------------------------------------------------------------------------------------------|
| ے<br>Activity         | Apps                                                                                     | Search results for "zeitplan"                                                                                                    | — Filter                                                                                                    |
| (=)<br>Chat           | zeitplan X                                                                               | Apps (6)                                                                                                    | = Filet                                                                                                    |
| <b>දිරීා</b><br>Teams | 🗄 Apps                                                                                   | E Zeitplan.io<br>Devsym GmbH                                                                                                    | Virtual Appointments     Microsoft Corporation     Add                                                                                                    |
| Calendar<br>Calendar  | <b>Categories</b><br>Productivity<br>Project management                                  | High level project & team management tool right insid    4.4 (17 ratings)  Communication Project management                        | Schedule and manage business-to-customer engageme                                                                                                    |
| OneDrive              | Utilities<br>Communication<br>Workflow & business<br>management<br>IT/Admin<br>See more  | Timewax     Add       Timewax     Get notifications from the Timewax platform straight int       1.0 (1 rating)       Productivity | Checklist as a Service<br>Kitameraki Limited       Add         Transform your Task and To Do List into Checklists and       *         * 4.8 (5 ratings)       Communication         Communication       Productivity |
| Apps                  | Industries<br>Finance<br>Health care and life sciences<br>Professional services<br>Other | NextPlane Open Hub       Add         NextPlane Inc       Add         NextPlane Open Hub shows Microsoft Teams users' pre           | VisPlan Add<br>VisPlan Visual Planning & OKR Solution for Microsoft Teams                                                                                                    |
|                       | Anage your apps 2                                                                        |                                                                                                    |                                                                                                    |

You can then decide to open the app directly or to add it as a tab to a channel. When adding the app to a channel, you can decide to either show the global schedule or create a new channel-specific schedule.

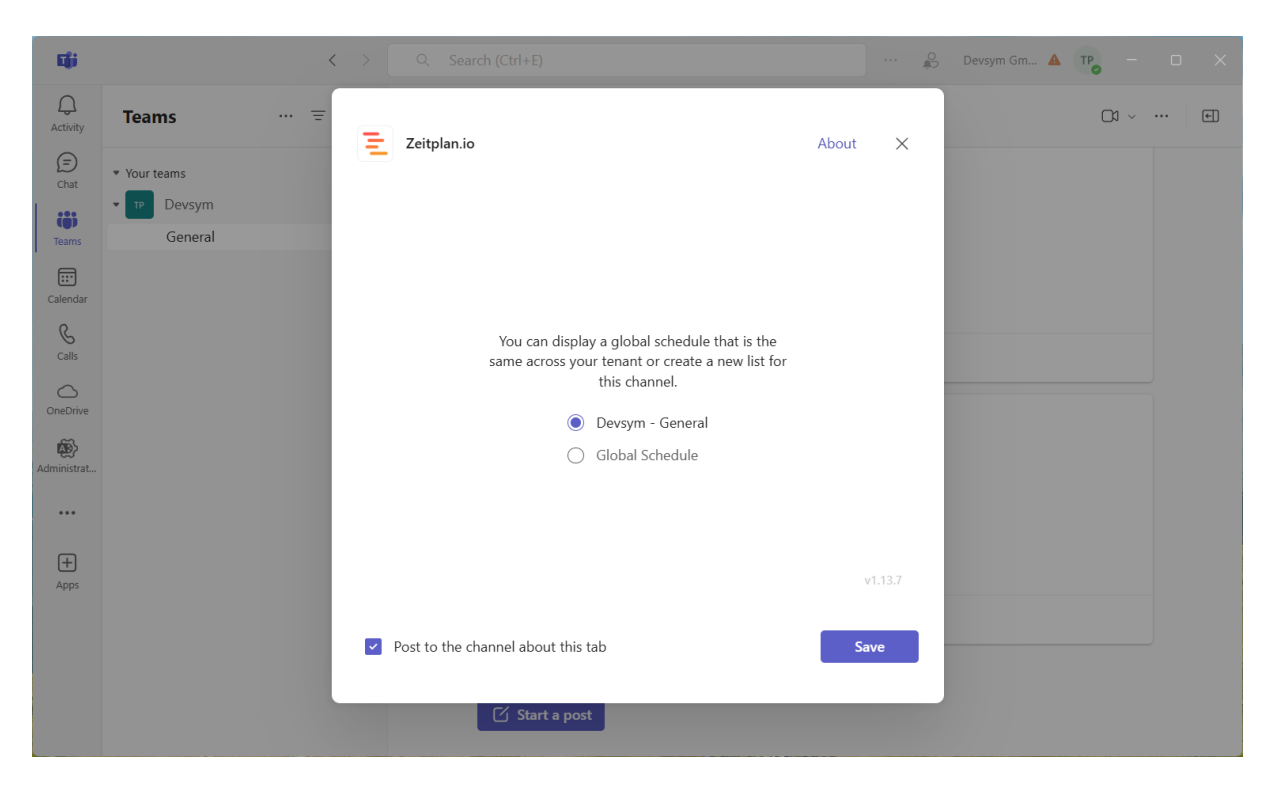

At the first launch, you will need to sign in with your company account and give the app permission to read certain information from your company's directory.

#### Redeem License Key

To activate the subscription purchased through <u>https://www.zeitplan.io</u>, go to Subscription, insert the license key and press save.

| <b>L</b> iji        | < > ۹                                  | Search (Ctrl+E)                                                                                                    | 💫 Devsym Gm 🔺 TPg - 🗆 🗙                                                                                                    |
|---------------------|----------------------------------------|----------------------------------------------------------------------------------------------------|----------------------------------------------------------------------------------------------------|
| ے<br>Activity       | \Xi Zeitplan.io                        |                                                                                                    | ↑ Present now •••                                                                                                    |
| (=)<br>Chat         | 😋 Team 🖉 Projects                      | 🐨 Week 🗍 Year 🕃 Today                                                                                                    | ĝ Settings 🖹 Subscription …                                                                                                 |
| <b>čči</b><br>Teams | ≡ < 2025                               | Week 6         Week 7         Week 8         Week 3           3.2 7.2.         10.2 14.2.         17.2 21.2.         24.2. | March<br>ek 9 Week 10 Week 11 Week 12 Week 13 Week<br>- 28.2, 3.3, - 7.3, 10.3, - 14.3, 17.3, - 21.3, 24.3, - 28.3, 31.3, - |
| Calendar            | TP Thomas Pentenrie<br>pentenrieder@de | der                                                                                                    |                                                                                                    |
| S                   |                                        | Subscription                                                                                                    |                                                                                                    |
| Calls               |                                        | Type: free ()                                                                                                    |                                                                                                    |
| OneDrive            |                                        | Quantity: 5                                                                                                    |                                                                                                    |
| 100 L               |                                        | in use.                                                                                                    |                                                                                                    |
| Administrat         |                                        | Upgrade to a paid plan to add more users: <u>Zeitplan.io</u>                                                               |                                                                                                    |
| =                   |                                        | License Key                                                                                                    |                                                                                                    |
| Zeitplan.io         |                                        | Save                                                                                                    |                                                                                                    |
|                     |                                        |                                                                                                    | Close                                                                                                    |
|                     |                                        |                                                                                                    |                                                                                                    |
| +                   |                                        |                                                                                                    |                                                                                                    |
| Apps                |                                        |                                                                                                    |                                                                                                    |
|                     |                                        |                                                                                                    |                                                                                                    |
|                     |                                        |                                                                                                    | v1.13.7                                                                                                    |
|                     |                                        |                                                                                                    | • • • • •                                                                                                    |

#### Schedule Overview

Upon logging in, you will be directed to the schedule view. This is your central hub for accessing all Zeitplan.io's features. Here is a detailed overview:

#### **Navigation Bar**

Located at the top, it provides quick access to different sections for customizing the experience, such as Teams, Projects, Settings and Statistics.

Here you can also find details regarding your subscription, provide feedback to the development team and find more information about the app.

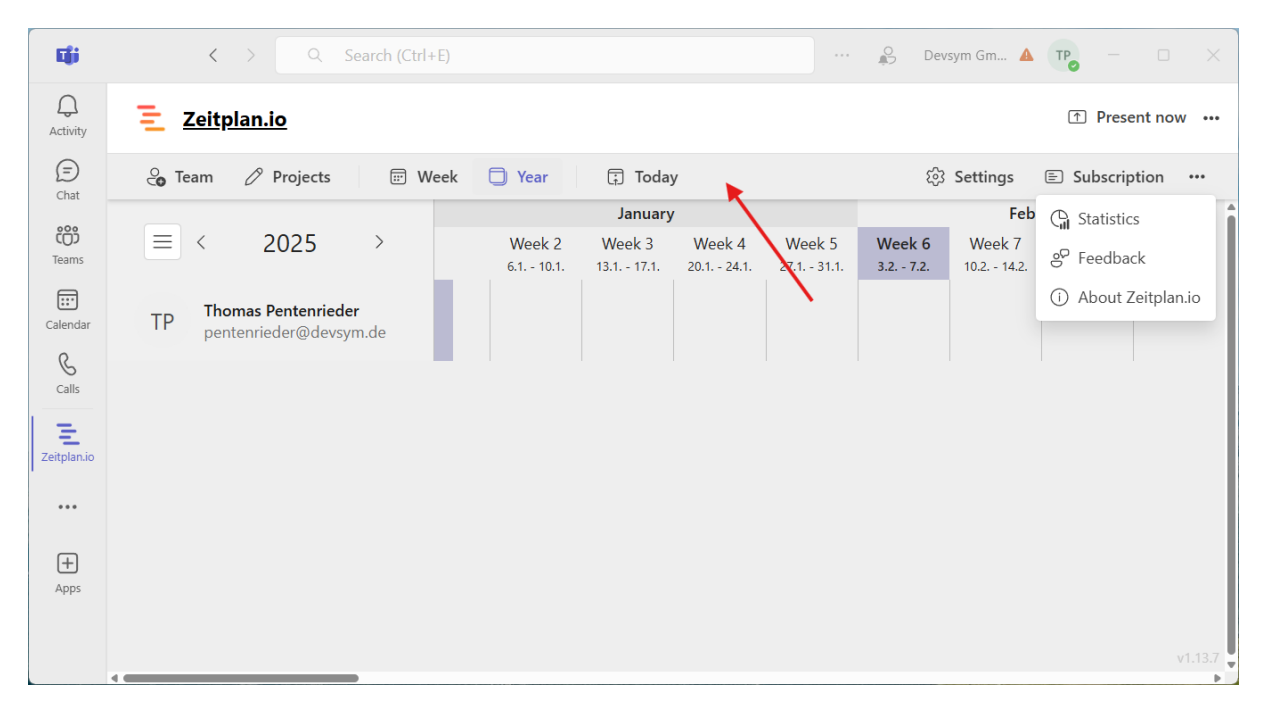

#### Calendar

The main section of the schedule view displays your team's schedule in a calendar timeline format. You can switch between year and week views.

### Team Management

#### Adding Team Members

To add team members from your organization to the schedule

- Click on the **Team** button in the navigation bar
- Search for team members in the search field
- Click Add to add the person to the schedule

| Цji                    | < > ٩                                  | Search (Ctrl+E)                                                                                                    | ODevsym Gm            | ▲ TP <sub>0</sub> - □ × |
|------------------------|----------------------------------------|----------------------------------------------------------------------------------------------------|-----------------------|-------------------------|
| ے<br>Activity          | \Xi Zeitplan.io                        |                                                                                                    |                       | ↑ Present now •••       |
| (=)<br>Chat            | 😋 Team 🖉 Projects                      | 🐨 Week 🗍 Year 🕄 Today                                                                                                    | 龄 Settings            | Subscription ···        |
| <b>دی</b><br>Teams     | ≡ < 2025                               | Add User                                                                                                    | ×                     | Week 8 Week 9           |
| <b>E::</b><br>Calendar | TP Thomas Pentenrie<br>pentenrieder@de | With your paid subscription you can add up to users. users. diffe<br>so far across all teams and channels in your organization. | rent users were added | 17.2 21.2. 24.2 20.2.   |
| S<br>Calls             |                                        | Search in organization Add manually                                                                                             |                       |                         |
|                        |                                        | Q Search for a name                                                                                                    | Add                   |                         |
|                        |                                        | You can enable manual ordering in the settings.                                                                                 |                       |                         |
| Administrat            |                                        | 12 Thomas Pentenrieder                                                                                                    | X                     |                         |
| Zeitplan.io            |                                        |                                                                                                    |                       |                         |
| •••                    |                                        |                                                                                                    |                       |                         |
|                        |                                        |                                                                                                    |                       |                         |
| Аррз                   |                                        |                                                                                                    |                       |                         |
|                        |                                        |                                                                                                    |                       |                         |
|                        | 4                                      | -                                                                                                    |                       | V1.13.7                 |

To add other people to the schedule that don't have an account within your organization

- Click on the Add manually tab
- Insert First name and/or Last name
- Click Add

| <b>L</b> iji                                                                                                    | د > ٩                                                                                                    | Search (Ctrl+E)                                                                                                    | ··· 👂 Devsym Gm                   |                                                           |
|----------------------------------------------------------------------------------------------------|----------------------------------------------------------------------------------------------------|----------------------------------------------------------------------------------------------------|-----------------------------------|-----------------------------------------------------------|
| Q<br>Activity                                                                                                    | \Xi Zeitplan.io                                                                                                   |                                                                                                    |                                   | ↑ Present now •••                                         |
| Activity<br>()<br>Chat<br>Chat<br>Calendar<br>Calendar<br>Calendar<br>Calendar<br>Administrat<br>Zeitplan.io<br>Lettplan.io | <ul> <li>Certpian.io</li> <li>Team Projects</li> <li>2025</li> <li>TP Thomas Pentenris pentenrieder@de</li> </ul> | Add User<br>With your paid subscription you can add up to users. users. differ<br>so far across all teams and channels in your organization.<br>Search in organization Add manually<br>First name Last name<br>You can enable manual ordering in the settings.<br>Thomas Pentenrieder | ×<br>rent users were added<br>Add | E Subscription •••<br>ebruary<br>2. 17.2 21.2. 24.2 28.2. |
|                                                                                                    |                                                                                                    |                                                                                                    |                                   | v1.13.7                                                   |

### **Removing Team Members**

To remove a team member:

- Click on the **Team** button in the navigation bar
- Click the Remove icon next to the person you want to remove
- Confirm that the user and all associated events will be deleted permanently

| <b>L</b> iji               | < > 🔍                                  | Search (Ctrl+E)                                                                                                    | 💦              | Devsym Gm | ▲ TP <sub>0</sub> - □ ×    |
|----------------------------|----------------------------------------|----------------------------------------------------------------------------------------------------|----------------|-----------|----------------------------|
| ے<br>Activity              | <u> Zeitplan.io</u>                    |                                                                                                    |                |           | ↑ Present now ···          |
| (=)<br>Chat                | Contract Team Or Projects              | I Weak T Var Today                                                                                                    |                | Settings  | E Subscription •••         |
| ĉôĵ                        | ≡ < 2025                               | Add User                                                                                                    |                | ×         | ebruary<br>7 Week 8 Week 9 |
| Teams<br>Calendar          | TP Thomas Pentenri-<br>pentenrieder@de | With your paid subscription you can add up to users. users. differ<br>so far across all teams and channels in your organization.<br>Search in organization Add manually | rent users wer | e added   | 2. 17.2 21.2. 24.2 28.2.   |
|                            |                                        | Q Search for a name                                                                                                    |                | Add       |                            |
| OneDrive                   |                                        | You can enable manual ordering in the settings.                                                                                                    |                |           |                            |
| Administrat<br>Zeitplan.io |                                        | I homas Pentenrieder                                                                                                    |                | ×         |                            |

### **Projects Management**

#### Add Projects

To add projects

- Click on the **Projects** button in the navigation bar
- Click on the New Projects button
- Add a Project Name and optionally configure the other properties^

| <b>L</b> ji      | < > ۹                                 | Search (Ctrl+E) | ··· 🜔 Devsym Gm.       | . 🔺 тр            | - 0                   | ×            |
|------------------|---------------------------------------|-----------------|------------------------|-------------------|-----------------------|--------------|
| Q<br>Activity    | <u>Zeitplan.io</u>                    |                 |                        | [1                | Present no            | w •••        |
| (=)<br>Chat      | 😋 Team 🖉 Projects                     | Duriante        | <br>X                  | E 9               | ubscription           |              |
| COS<br>Teams     | ≡ < 2025                              | + New Project   | Project Name           | eek 12<br>3 21.3. | Week 13<br>24.3 28.3. | Week<br>31.3 |
| Calendar         | TP Thomas Pentenri<br>pentenrieder@de | Active Archived | First Project<br>Notes |                   |                       |              |
| <b>C</b> alls    |                                       | First Project   | This is a project note |                   |                       |              |
| OneDrive         |                                       |                 | # e91e63               |                   |                       |              |
| Administrat      |                                       |                 |                        |                   |                       |              |
| E<br>Zeitplan.io |                                       |                 |                        |                   |                       |              |
| •••              |                                       |                 | Archived               |                   |                       |              |
| +<br>Apps        |                                       |                 |                        |                   |                       |              |
|                  |                                       |                 | 🕒 Save                 |                   |                       | v1.13.7      |
|                  | 1                                     |                 |                        |                   |                       | •            |

#### **Edit Projects**

To add projects

- Click on the Projects button in the navigation bar
- Select the Project you want to edit
- Edit the Project and click on Save

#### **Delete Projects**

To delete projects

- Click on the Projects button in the navigation bar
- Click on the menu button next to the project you want to delete
- Click on **Delete**
- Confirm that the project will be deleted permanently

If you want to remove projects from the dropdown list but not delete it completely you can instead archive it.

#### **Archived Projects**

Projects that are marked as Archived will not show up in the Projects dropdown when creating or editing events. They can be found in the Projects overlay in the Archived tab.

| <b>L</b> ii        | د > م :                                | Search (Ctrl+E)           | ··· 🔊 Devsym Gm. | 🔺 TP <sub>o</sub> – 🗆 X                        |
|--------------------|----------------------------------------|---------------------------|------------------|------------------------------------------------|
| ے<br>Activity      | \Xi Zeitplan.io                        |                           |                  | ↑ Present now •••                              |
| (=)<br>Chat        | 😋 Team 🖉 Projects                      |                           |                  | E Subscription                                 |
| <b>دی</b><br>Teams | ≡ < 2025                               | Projects<br>+ New Project | Project Name     | eek 12 Week 13 Week<br>3 21.3. 24.3 28.3. 31.3 |
| Calendar           | TP Thomas Pentenria<br>pentenrieder@de | Active Archived           | Archived Notes   |                                                |
| Calls              |                                        |                           | # 245165         |                                                |
| Administrat        |                                        |                           |                  |                                                |
| E<br>Zeitplan.io   |                                        |                           |                  |                                                |
| •••                |                                        |                           | Archived         |                                                |
| +<br>Apps          |                                        |                           |                  |                                                |
|                    |                                        |                           | 🖺 Save           | v1.13.7                                        |

### Settings

#### General

To update the global app settings

- Click on the **Settings** button in the navigation bar.
- Here you can adjust settings that are applied throughout the app and **for all users**

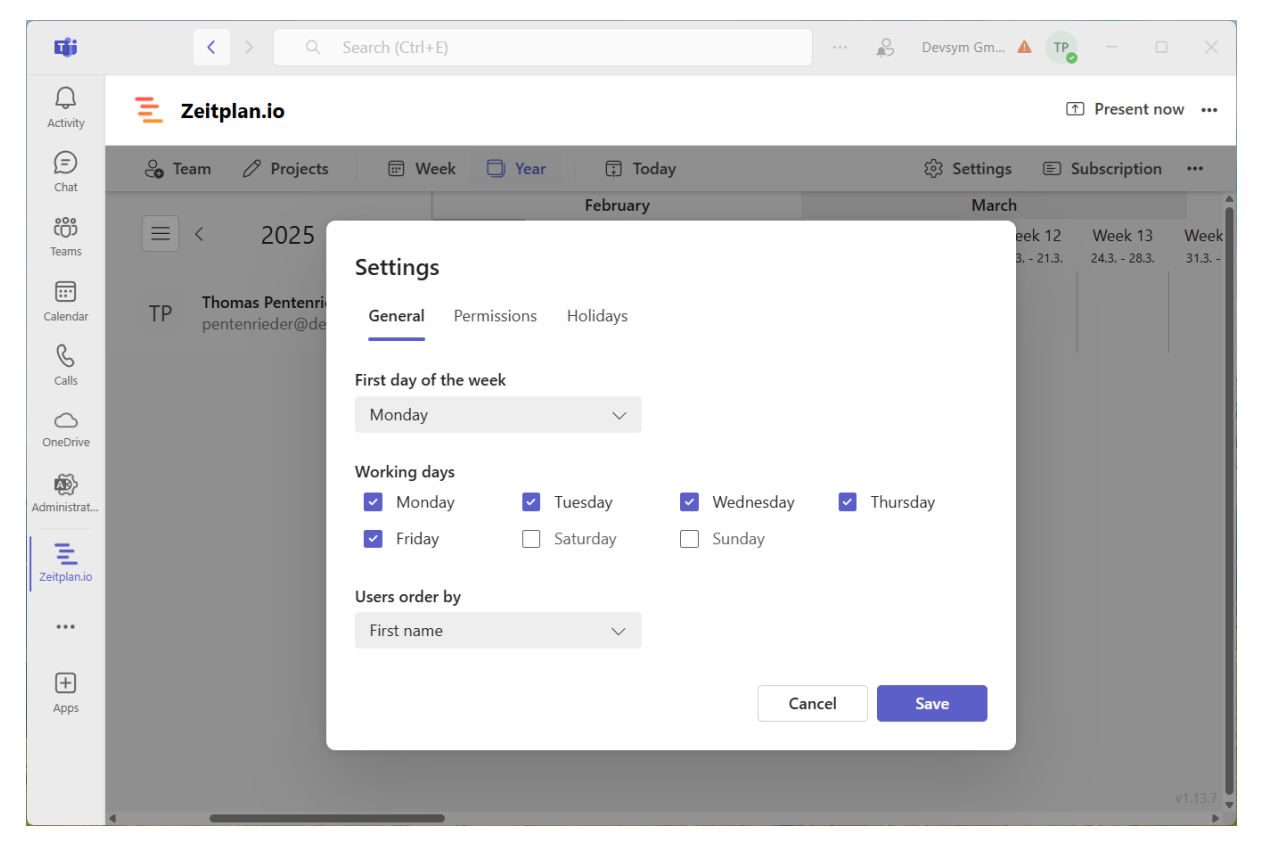

#### Permissions

As an Admin you can grant access to the app to other users within your company. By default, users without a role are not able to see the schedule.

You can allow read access to everyone in the company by enabling the following option:

Only users with an assigned permission can open the app

These roles are available for individual assignment:

- Admin Can edit events, team, projects and settings.
- Self-Editor Can only edit own assignments

• Viewer

Can only view the schedule, but can't edit any events or change the team, projects or settings.

None

Explicitly prohibit access to the app for this user

#### Holidays

You can show public holidays in the schedule for any country or region. Holidays will be marked blue in the calendar and you can see kind of holiday when hovering over it with your mouse.

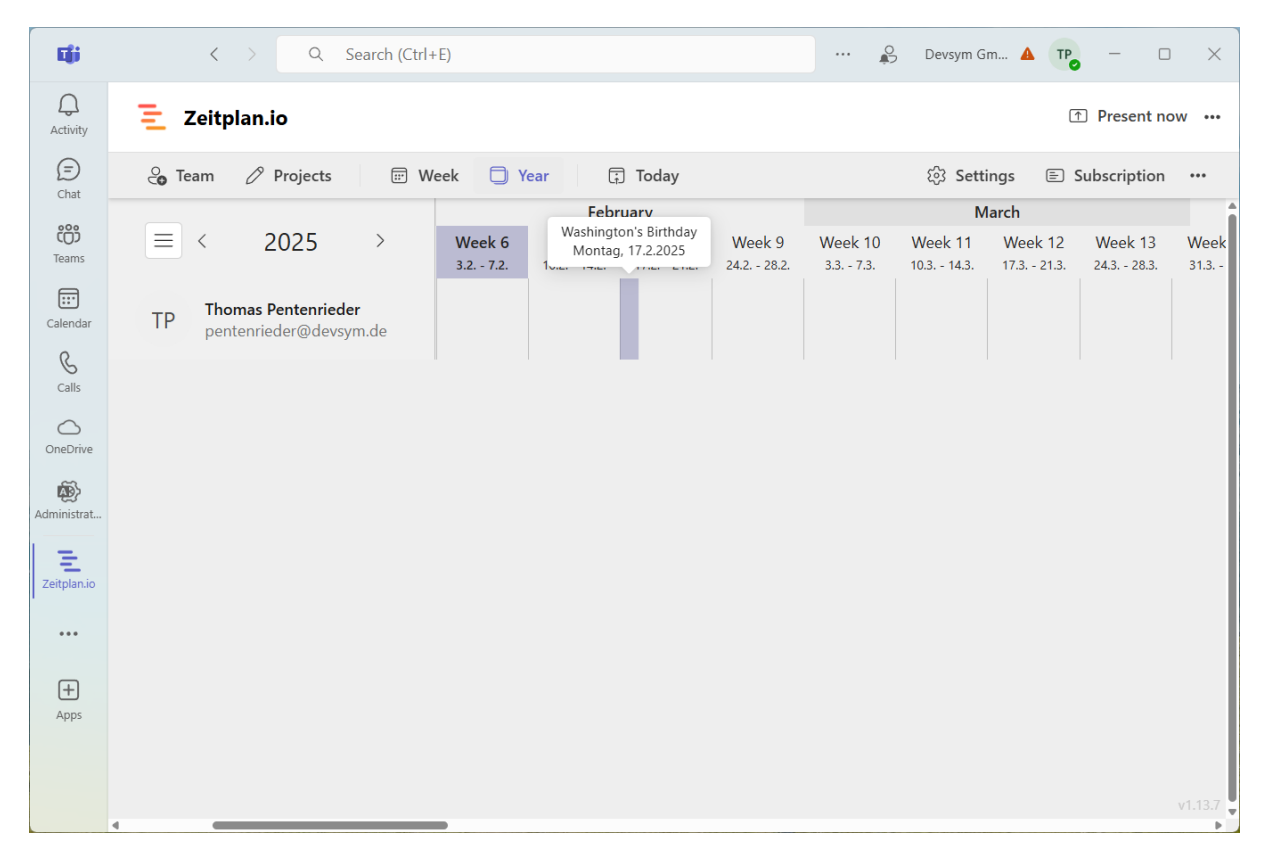

### Support and Assistance

#### **Contact Support**

- If you need help or have any questions, you can contact us directly at <a href="mailto:support@devsym.de">support@devsym.de</a>
- For feature suggestions or issues that are not urgent please use the **Feedback** form inside the application

## Conclusion

Zeitplan.io is designed to make managing your team's schedules easier and more efficient. By following this documentation, you will be well-equipped to take advantage of all the features and benefits the app has to offer. Should you require further assistance, do not hesitate to reach out to our support team.

Thank you for choosing Zeitplan.io, and we wish you great success in your projects!